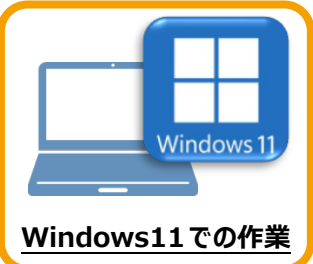

7 **セキュリティソフトの除外設定** セキュリティソフトに誤認識されてしまうと、起動や保存障害などの不具合が生じることがあります。 このような状態を事前に回避するため、弊社プログラムがウイルスの検出対象にならないように、

セキュリティソフト側であらかじめ除外設定(検出対象から除外する設定)する手順について

解説します。

## 7-1 除外設定の手順書を開く

● お客様サポートの「インストール/認証・起動」をクリックします。

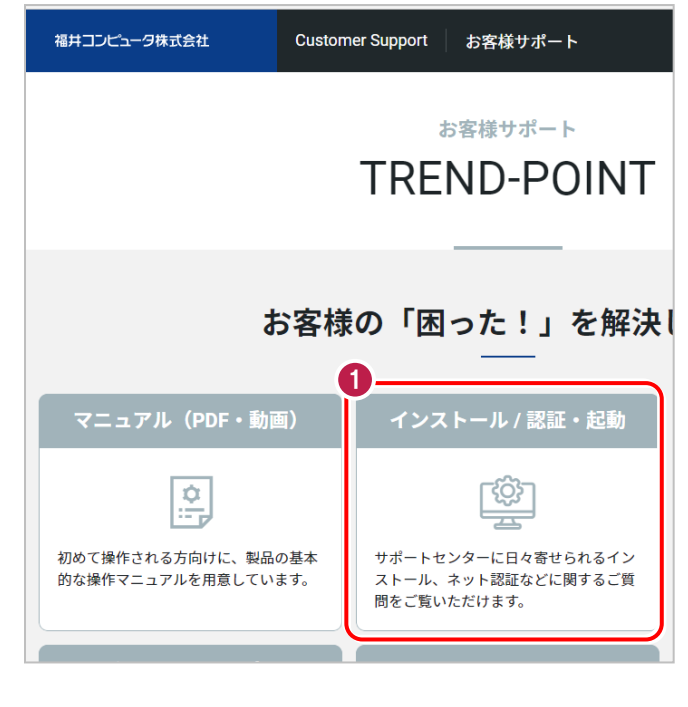

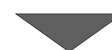

2 「その他お困りごと」をクリックします。

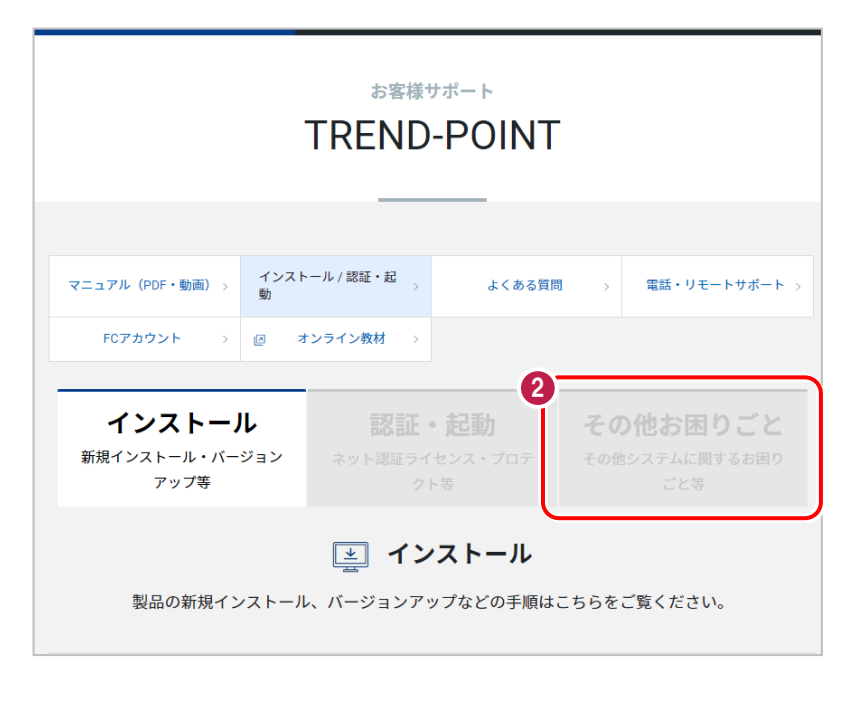

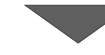

③「セキュリティソフトの除外設定について」の 「セキュリティソフトの除外設定方法」をクリック

内容を確認してください。

します。

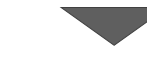

**インストール** 新規インストール・バージョン
アップ等
クト等

その他お困りごと その他システムに関するお困り ごと等

② その他お困りごと

プログラムの起動や動作環境など、その他システムに関するお困りごとはこちらをご覧ください。

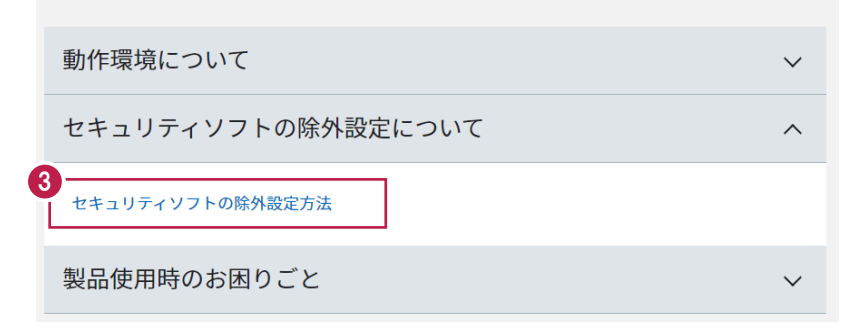

セキュリティソフトの手順書が表示されます。

お使いになっているセキュリティソフトを クリックすると、除外設定の手順書が 表示されます。

手順書を参考にして、セキュリティソフト の除外設定をおこなってください。

| セキュリティソフト<br>ネット認証ライセンス | サポー | トセンターに日々寄せられる     | 質問の中から、セットアップに関する内容を紹介します。                                                                                                    |
|-------------------------|-----|-------------------|----------------------------------------------------------------------------------------------------|
| セキュリティソフト               | No. | セキュリティソフトメー<br>カー | ソフト別手順書                                                                                                    |
| ■ ネット認証ライセンス            | 1   | トレンドマイクロ          | ウイルスパスター クラウド Ver.16<br>**NTTフレッツウイルスクリア・セキュリティ対策ツールもこちら<br>ビジネスセキュリティ クライアント<br>ビジネスセキュリティ サーバー<br>ウイルスパスター コーポレートエディション(クライアント)<br>ウイルスパスター コーポレートエディション(サーバー) |
|                         | 2   | ノートン<br>シマンテック    | ノートン セキュリティ<br>ノートン インターネットセキュリティ<br>ノートン アンチウイルス<br>ノートン 360<br>エンドポイント プロテクション<br>エンドポイント プロテクション クラウド                                                         |
|                         | 3   | マイクロソフト           | セキュリティ エッセンシャルズ<br>Windows Defender<br>Windows セキュリティセンター                                                                                                    |
|                         | 4   | ソースネクスト           | ウイルスセキュリティ ゼロ<br>スーパーセキュリティ ゼロ                                                                                                    |
|                         | 5   | カスペルスキー           | インターネット セキュリティ<br>※@Niftyの常時安全セキュリティ24もこちら<br>エンドポイント セキュリティ                                                                                                    |
|                         |     |                   | リブヤーフ Ver.16                                                                                                    |